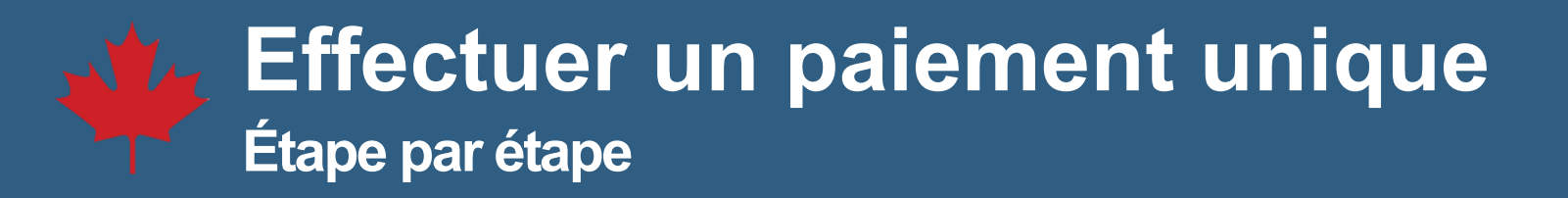

1. Ouvrez une session dans votre compte CSNPE.

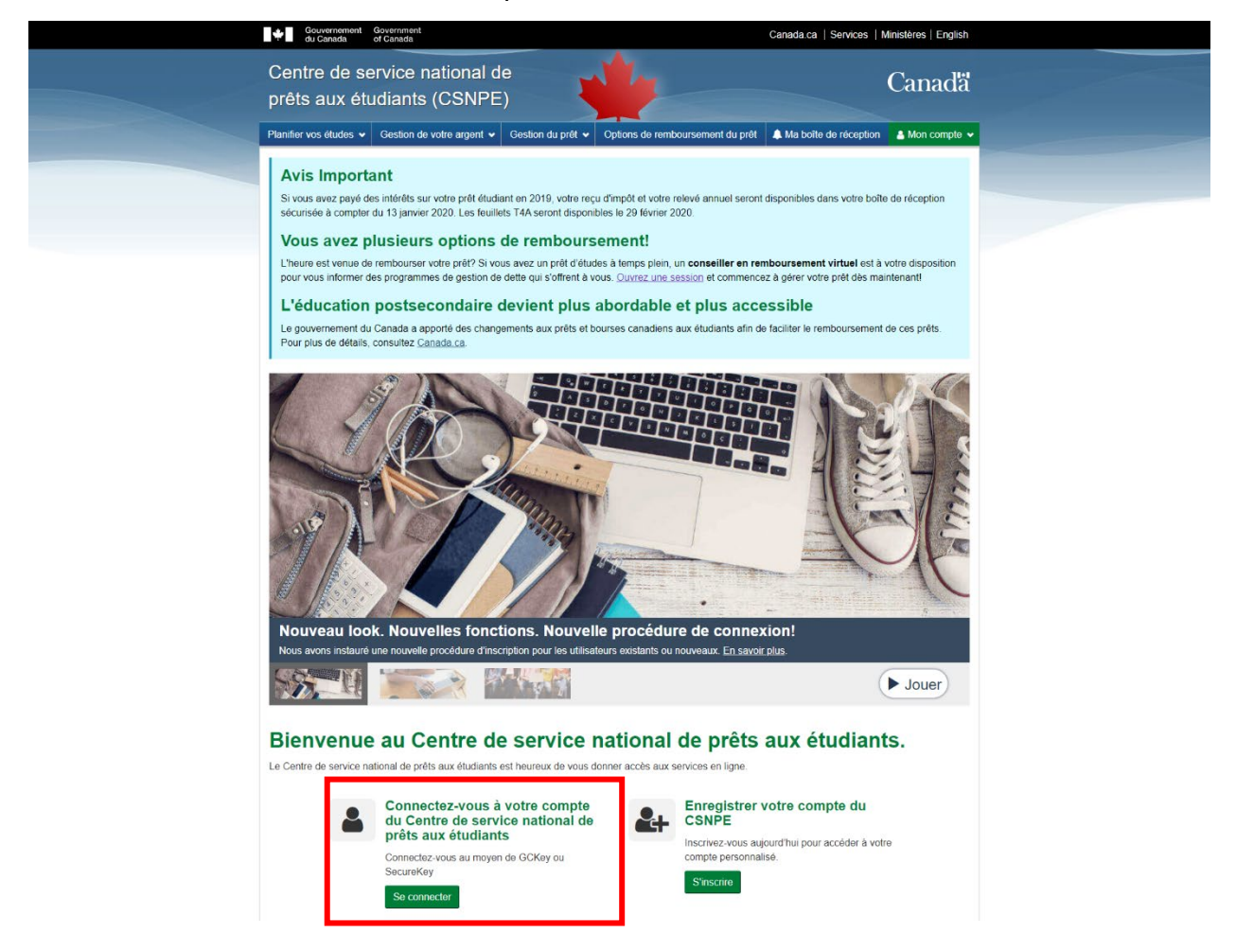

2. Sélectionnez Effectuer un paiement dans le menu déroulant Mon compte.

| Couvernament dougeneed of Ganada                                                           | Canada.ca   Services   Ministères   English  |  |  |
|--------------------------------------------------------------------------------------------|----------------------------------------------|--|--|
| Centre de service national de<br>prêts aux étudiants (CSNPE)                               | Canada                                       |  |  |
| Planifer vos études v Gostion de votre argent v Gestion du prêt v Options de remboursement | du prêt 🌲 Ma bolle de néception 🛔 Mon compte |  |  |
|                                                                                            | Mon tableau de bord                          |  |  |
| Mon tableau de bord                                                                        | Mon financement                              |  |  |
|                                                                                            | Mon profil                                   |  |  |
| Notifications                                                                              | Mes versements                               |  |  |
| Possibilités à la fin de l'année scolaire                                                  | Effectuer un paiement                        |  |  |
| Etat du revenu de pension, de retraite, de rente ou d'autres sources                       | Personnaliser mes modalités de remboursement |  |  |
| Financement confirmé                                                                       | Renseignements sur l'institution financière  |  |  |
|                                                                                            | Activer le débit préautorisé                 |  |  |
|                                                                                            | Confirmation d'inscription                   |  |  |
| Sommaire du prêt                                                                           | Programme d'aide au remboursement            |  |  |
| Aller à Mon financement pour voir l'état actuel de vos prêts.                              | Fermer la session                            |  |  |
|                                                                                            | Mon financement                              |  |  |
|                                                                                            |                                              |  |  |
| Dhue de renselenemente                                                                     |                                              |  |  |
| rius de renseignements                                                                     |                                              |  |  |

3. À la page Effectuer un paiement, sélectionnez Effectuer un paiement unique.

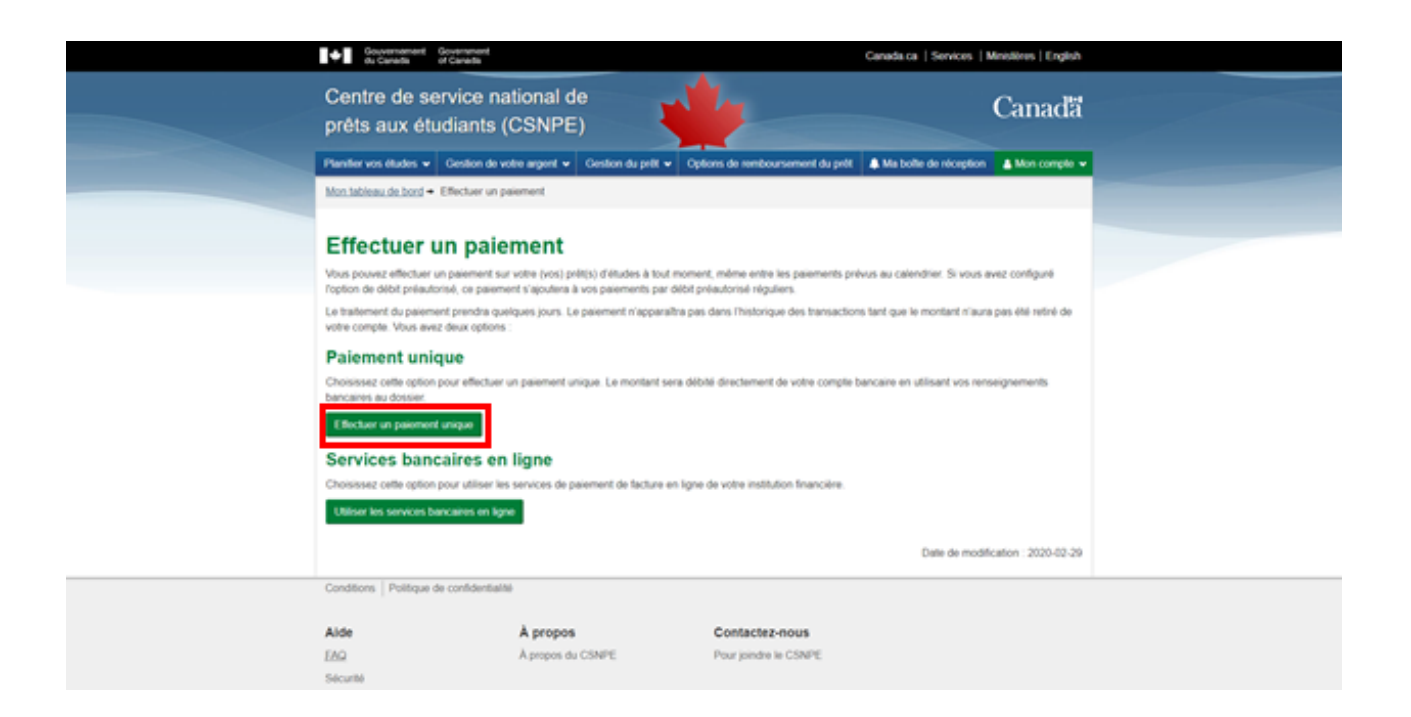

4. Saisissez le montant du paiement pour le(s) prêt(s) à l'égard duquel (desquels) vous souhaitez effectuer un paiement et cliquez sur **Continuer**.

| Gouvern<br>du Cara    | ament Government<br>Sa of Canada |                   |                                       |                                                      | Canada.ca   Services   Ministères   English  |
|-----------------------|----------------------------------|-------------------|---------------------------------------|------------------------------------------------------|----------------------------------------------|
| Centre d<br>prêts au: | e service nat<br>x étudiants (C  | ional de<br>SNPE) |                                       | 4                                                    | Canada                                       |
| Plantier vos éta      | des 🐱 Gestion de vot             | o argent 🕶 🛛 Ge   | nstion du pelit 👻 🔾                   | ptions de remboursement du prêt                      | A Ma bolle de réception A Mon compte 🗸       |
| Mon tableau de        | bord + Effectuer un pais         | ment + Effectue   | r un paiement unique                  | •                                                    |                                              |
| Effectuez un per      | er un paier                      | nent un           | <b>ique</b><br>e bancaire de votre ir | nstitution financière.                               |                                              |
| _                     |                                  | Re                | nseignements su                       | r l'institution financière                           |                                              |
| Numérolnom            | de l'Institution financiè        | •                 | Numero de transit                     | Les 3 derniers chiffres d                            | e votre numéro de compte                     |
| 002 - BANQUE          | NOUVELLE-ECOSSE                  |                   | 51003                                 |                                                      |                                              |
| Veuillez entrer k     | e montant du paiement q          | e vous souhaite   | z faire sur votre ou vo               | os prêts.                                            |                                              |
| Numéro du             | Res to anti-                     | Montant           | Montant du paler                      | pret sulvant (aux prets sulvants)<br>ment Montant en | i .                                          |
| prét                  | sybe on bret                     | dù                | mensuel                               | souffrance                                           | Montant OJ patement                          |
| 6-702303              | Prêt d'études<br>canadien        | 6-054,44 \$       | 145,00 \$                             | 0,00 \$                                              | \$ 0,00                                      |
| Le montant dù r       | l'est pas mis à jour les de      | nanches, lundis,  | et jours Ninks. Si vou                | is payez la totalté de votre solde un                | i dimanche, lundi ou un jour Mirié, veuillez |
| Tons assure to        | e le monain que rous e           | a per oper compo  | Y GO INCOMENT. OF S INCO              | nens gournens.                                       | Montant total du palement: 0.00 \$           |
|                       |                                  |                   |                                       |                                                      | Annular Continuer                            |
|                       |                                  |                   |                                       |                                                      | Date de modification : 2020-02-29            |
| 0                     |                                  |                   |                                       |                                                      |                                              |
| Conditions   Po       | itique de confidentialité        |                   |                                       |                                                      |                                              |
| Alde                  |                                  | À propos          |                                       | Contactez-nous                                       |                                              |
| EAQ                   |                                  | À propos du CSI   | VPE .                                 | Pour joindre le CSNPE                                |                                              |
| Sécurité              |                                  |                   |                                       |                                                      |                                              |

5. Révisez votre paiement unique et sélectionnez **Soumettre**.

| Gouvern<br>du Cara                     | da of Canada                                                                                                    |                          |                                           | Canada.ca   Services   Ministères   English |                                      |                         |  |  |
|----------------------------------------|----------------------------------------------------------------------------------------------------|--------------------------|-------------------------------------------|---------------------------------------------|--------------------------------------|-------------------------|--|--|
| Centre o<br>prêts au                   | le service<br>x étudiant                                                                                                    | national de<br>s (CSNPE) | -                                         |                                             |                                      | Canadă                  |  |  |
| Planter vos dt.                        | des 🕶 Gestion (                                                                                                    | le votre argent 🕶        | Gestion du pritt 👻 Options de ren         | eboursement du pri                          | It 🔺 Ma bolle de réceptio            | n 🛔 Mon compte 🗸        |  |  |
| Mon tableau de                         | Mon tableau de bord + Effectuer un paiement + Revoir votre paiement unique                                                                                                    |                          |                                           |                                             |                                      |                         |  |  |
| Revoir<br>Veullez revoir i<br>Renseign | Revoir votre paiement unique<br>Veullez revoir les renseignements suivants. S'ils sont exacts, cliquez sur le bouton Soumettre. Si vous voulez apporter des changements, cliquez sur Retour.<br>Renseignements sur le paiement |                          |                                           |                                             |                                      |                         |  |  |
| Numéro du<br>prêt                      | Type de prêt                                                                                                    | Montant du<br>palement   | Numéroinom de l'institution<br>financière | Numéro de<br>transit                        | Les 3 derniers chiffres<br>de compte | de votre numéro         |  |  |
| 6-702303                               | Prét d'études<br>canadien                                                                                                    | 100,00 \$                | 002 - BANQUE NOUVELLE-<br>ECOSSE          | 51000                                       |                                      |                         |  |  |
|                                        |                                                                                                    |                          | Montant total du palement:                | 00,00 \$                                    |                                      |                         |  |  |
| Une fois ce pair                       | ement versë, il faud                                                                                                    | ra environ de trois à    | cing jours ouvrables pour débiter le      | montant de votre co                         | mpte.                                |                         |  |  |
|                                        |                                                                                                    |                          | Retour Sourcettre                         |                                             |                                      |                         |  |  |
|                                        |                                                                                                    |                          |                                           |                                             | Date de mo                           | dification : 2020-02-29 |  |  |
| Conditions Pr                          | sitique de confiden                                                                                                    | talté                    |                                           |                                             |                                      |                         |  |  |
| Aide                                   |                                                                                                    | À propos                 | Contac                                    | tez-nous                                    |                                      |                         |  |  |
| EAQ                                    |                                                                                                    | À propos du C            | SNPE Pour join                            | dre le CSNPE                                |                                      |                         |  |  |
| Securite                               |                                                                                                    |                          |                                           |                                             |                                      |                         |  |  |

6. Votre paiement sera alors résumé à la page Confirmation.

| Gouvenament<br>du Canada                                    | Gouvernment Gouvernment du canada uf Canada                                                                                                    |                          |                                         |                                          |  |  |
|-------------------------------------------------------------|----------------------------------------------------------------------------------------------------|--------------------------|-----------------------------------------|------------------------------------------|--|--|
| Centre de se<br>prêts aux ét                                | ervice national de<br>udiants (CSNPE)                                                                                                    |                          | 4                                       | Canadã                                   |  |  |
| Plantier vos études 💌                                       | Cestion de votre argent 🕶                                                                                                    | Cestion du pritt 👻 Optio | ins de remboursement du pré             | N & Ma bolle de réception & Mon compte - |  |  |
| Mon tableau de bord -                                       | Mon tableau de bord + Effectuer un paiement + Paiement unique confirmé                                                                                                    |                          |                                         |                                          |  |  |
| Paiement<br>Vous evez effectué un<br>Le paiement sera trait | Paiement unique confirmé<br>Vous avez effectué un paiement unique sur votre prêt d'études.<br>Le paiement sera trabé d'ici queiques jours et n'appenaître dans votre historique des transactions qu'une fois le montant retiré de votre compte. |                          |                                         |                                          |  |  |
| Numéro du prêt                                              | Type de prêt                                                                                                    | Montant du palement      | Date du palement                        | Numéro de référence du palement          |  |  |
| 6-702303                                                    | Prét d'études canadien                                                                                                    | 100,00 \$                | 30 janvier 2020                         | 6-70230301302020                         |  |  |
|                                                             |                                                                                                    |                          |                                         | Date de modification : 2020-02-29        |  |  |
| Conditions   Politique                                      | de confidentialité                                                                                                    |                          |                                         |                                          |  |  |
| Aide<br>EAG<br>Sécurité<br>Gronaine                         | À propos<br>A propos du                                                                                                    | CSNPE                    | Contactez-nous<br>Pour joindre le CSNPE |                                          |  |  |

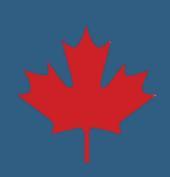